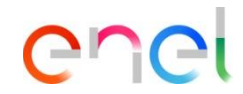

# Tasa de cualificación

## Tasa de cualificación

Introducción

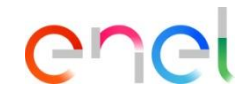

Si tiene intención de solicitar una nueva cualificación, o de renovar una cualificación caducada, para operar en Italia, deberá pagar una contribución para cubrir parcialmente los gastos en que incurra Enel para la evaluación y gestión del proceso de cualificación.

## Tasa de cualificación

Acceso al área de cualificación

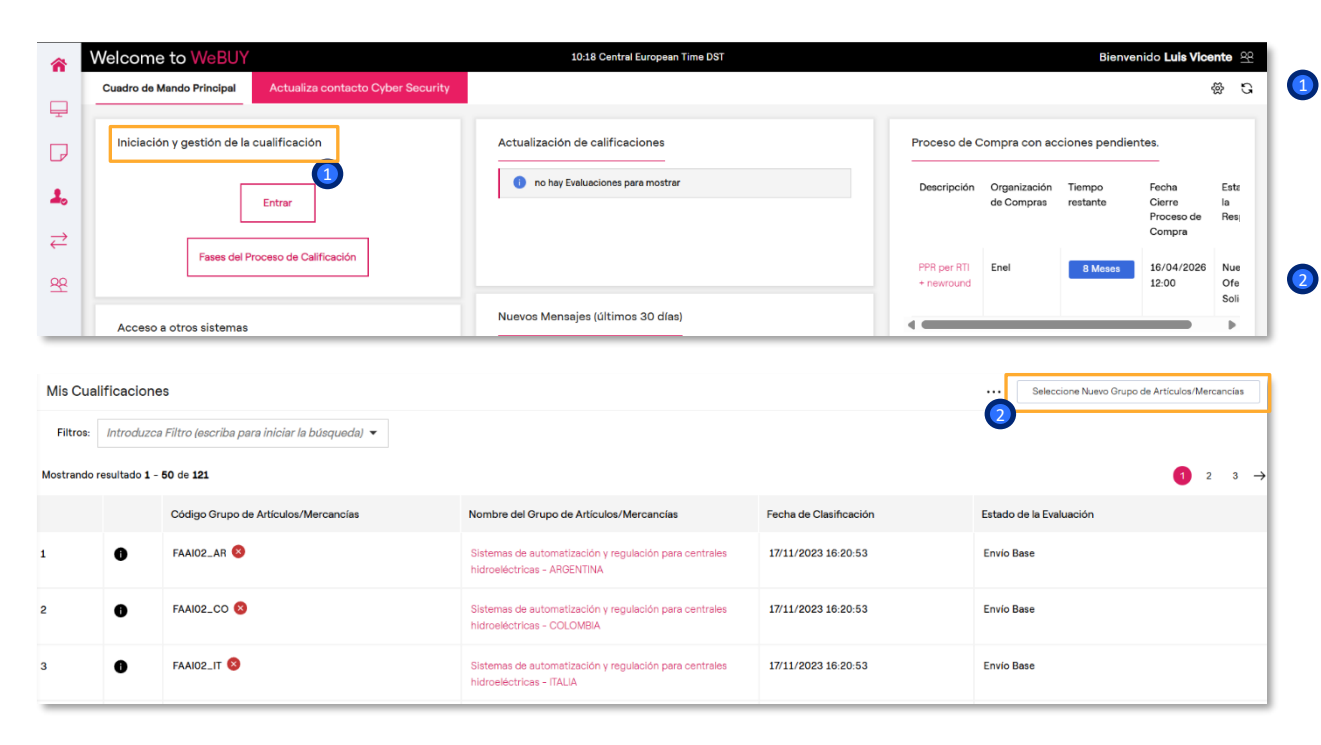

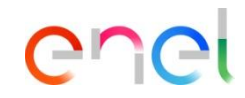

- Puede acceder a la sección de cualificaciones a través del botón «Iniciación y gestión de la cualificación» del menú de inicio o lateral.
- Se abrirá el formulario «Mis cualificaciones».

Para proceder con su nueva solicitud de cualificación, tendrá que hacer clic en el botón «Seleccionar nuevo grupo de Artículos/Mercancías» situado en la parte superior derecha.

## Tasa de cualificación

Información sobre las tasas de cualificación

| Pais del domicilio social del<br>proveedor | Importe bruto de contribución a<br>pagar para la solicitud de<br>Calificación de GM Local para el<br>País Obietivo Italia | Importe bruto de la contribución<br>a pagar para la solicitud de<br>Calificación Global GM para el<br>país obietivo Italia |
|--------------------------------------------|----------------------------------------------------------------------------------------------------|----------------------------------------------------------------------------------------------------|
|                                            | 3.050€ a pagar en una cuenta                                                                                              | 3.050€ a pagar en una cuenta                                                                                               |
| In all a                                   | Intesa Sanpaolo a nombre de                                                                                               | Intesa Sanpaolo a nombre de                                                                                                |
| italia                                     | EGS, IBAN IT58 1030 6905 0201                                                                                             | EGS, IBAN IT58 1030 6905 0201                                                                                              |
|                                            | 0000 0107 535                                                                                                    | 0000 0107 535                                                                                                    |
|                                            | 2.500€ a pagar en una cuenta                                                                                              | 2.500€ a pagar en una cuenta                                                                                               |
| Italia - exportador habitual               | Intesa Sanpaolo a nombre de                                                                                               | Intesa Sanpaolo a nombre de                                                                                                |
|                                            | EGS, IBAN IT58 1030 6905 0201                                                                                             | EGS, IBAN IT58 1030 6905 0201                                                                                              |
|                                            | 0000 0107 535                                                                                                    | 0000 0107 535                                                                                                    |
|                                            | 2.500€ a pagar en una cuenta                                                                                              | 2.500€ a pagar en una cuenta                                                                                               |
|                                            | Intesa Sanpaolo a nombre de                                                                                               | Intesa Sanpaolo a nombre de                                                                                                |
| itaua - sput payment                       | EGS, IBAN IT58 1030 6905 0201                                                                                             | EGS, IBAN IT58 1030 6905 0201                                                                                              |
|                                            | 0000 0107 535                                                                                                    | 0000 0107 535                                                                                                    |
|                                            | 2.500€ a pagar en una cuenta                                                                                              | 2.500€ a pagar en una cuenta                                                                                               |
|                                            | Intesa Sanpaolo a nombre de                                                                                               | Intesa Sanpaolo a nombre de                                                                                                |
| cspana                                     | EGS, IBAN IT58 1030 6905 0201                                                                                             | EGS, IBAN IT58 1030 6905 0201                                                                                              |
|                                            | 0000 0107 535                                                                                                    | 0000 0107 535                                                                                                    |
|                                            | 2.500€ a pagar en una cuenta                                                                                              | 2.500€ a pagar en una cuenta                                                                                               |
| Fennin John Consiste                       | Intesa Sanpaolo a nombre de                                                                                               | Intesa Sanpaolo a nombre de                                                                                                |
| cspana - istas canarias                    | EGS, IBAN IT58 1030 6905 0201                                                                                             | EGS, IBAN IT58 1030 6905 0201                                                                                              |
|                                            | 0000 0107 535                                                                                                    | 0000 0107 535                                                                                                    |
| España - Ceuta/Melilla                     | 2.500€ a pagar en una cuenta                                                                                              | 2.500€ a pagar en una cuenta                                                                                               |
|                                            | Intesa Sanpaolo a nombre de                                                                                               | Intesa Sanpaolo a nombre de                                                                                                |
|                                            | EGS, IBAN IT58 1030 6905 0201                                                                                             | EGS, IBAN IT58 1030 6905 0201                                                                                              |
|                                            | 0000 0107 535                                                                                                    | 0000 0107 535                                                                                                    |
| Estado miembro de la UE                    | 2.500€ a pagar en una cuenta                                                                                              | 2.500€ a pagar en una cuenta                                                                                               |
| dictinto de Italia y España e              | Intesa Sanpaolo a nombre de                                                                                               | Intesa Sanpaolo a nombre de                                                                                                |
| uisunto de tratla y España o               | EGS, IBAN IT58 1030 6905 0201                                                                                             | EGS, IBAN IT58 1030 6905 0201                                                                                              |
| pais no perteneciente a la UE              | 0000 0107 535                                                                                                    | 0000 0107 535                                                                                                    |

Serue bancaria para la En la tabla encontrarás:

- · el país donde se encuentra establecida la sede social del proveedor
- · el importe total gordo a pagar mediante transferencia bancaria deberá efectuarse únicamente en moneda euro
- · el país de destino seleccionado para la solicitud de calificación o renovación (ITALIA)
- · la cuenta corriente a nombre de Enel Global Services en la que se realizará el pago

NÓTESE BIEN. La solicitud de calificación no se considerará completada si el aporte no es pagado de acuerdo a los términos y condiciones definidos por ENEL. En caso de incumplimiento de las instrucciones de pago proporcionadas por Enel. ENEL reembolsará integramente cualquier importe pagado.

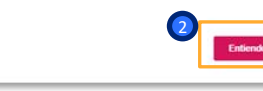

enei

 Al pulsar el botón, se abrirá una ventana emergente con los importes brutos a pagar en concepto de contribución

Después de ver las diferentes Cuotas, haga clic en "Entiendo".

#### Tasa de cualificación

Búsqueda por grupo de productos

1

| Selección de Categorías Continuer Stelección                                                                                                    |                                                                                                    | Después de ver la informació<br>mostrada en la diapositiva anterio                                                                                                    |  |
|----------------------------------------------------------------------------------------------------|----------------------------------------------------------------------------------------------------|----------------------------------------------------------------------------------------------------|--|
| Introducir filtro (escriba para empezar la búsqueda)                                                                                                    |                                                                                                    | podrá seleccionar la Grupo de<br>Mercancías/países para los que<br>desea solicitar la cualificación                                                                                                    |  |
| Buscar o navegar por el Árbol                                                                                                    | Contraer Todo Expandir todo                                                                                                    |                                                                                                    |  |
| Items seleccionados: 108                                                                                                    |                                                                                                    |                                                                                                    |  |
| ✓ ● Grupos de Artículos/Mercancias         >       ◆ 1 - Edificios, civil y ambiental         >       ◆ 2 - Electrico, automatización y redes         >       ◆ 3 - Gestión de facilities y servicios         >       ◆ 4 - Piantas industriales         >       ◆ 5 - Informática y telecomunicaciones         >       ◆ 6 - Mercado, doméstico y comunicación         >       ◆ 7 - Proyectos y prestaciones técnicas | 2                                                                                                    | Para continuar, haga clic en<br>«Confirmar selección».                                                                                                    |  |
|                                                                                                    | <page-header><page-header><text><section-header><text><text><text><list-item><list-item><list-item><text></text></list-item></list-item></list-item></text></text></text></section-header></text></page-header></page-header> | Aparecerá un nuevo mensaje<br>informativo emergente. En él se le<br>recordará que si sigue adelante con<br>la solicitud de cualificación para<br>operar en Italia deberá abonar una<br>tasa. Haga clic en «Confirmar» para<br>confirmar su aceptación y continuar<br>con el proceso de cualificación. |  |

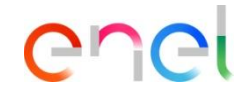

- Después de ver la información mostrada en la diapositiva anterior, podrá seleccionar la Grupo de Mercancías/países para los que desea solicitar la cualificación.
- Para continuar, haga clic en «Confirmar selección».

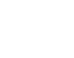

#### Tasa de cualificación

FECHA DE RECEPCION DECLARACION DE INTENCION

Cumplimentación del cuestionario de cualificación

\* Introduzce la facha da recepción de la Declaración de iltenciones

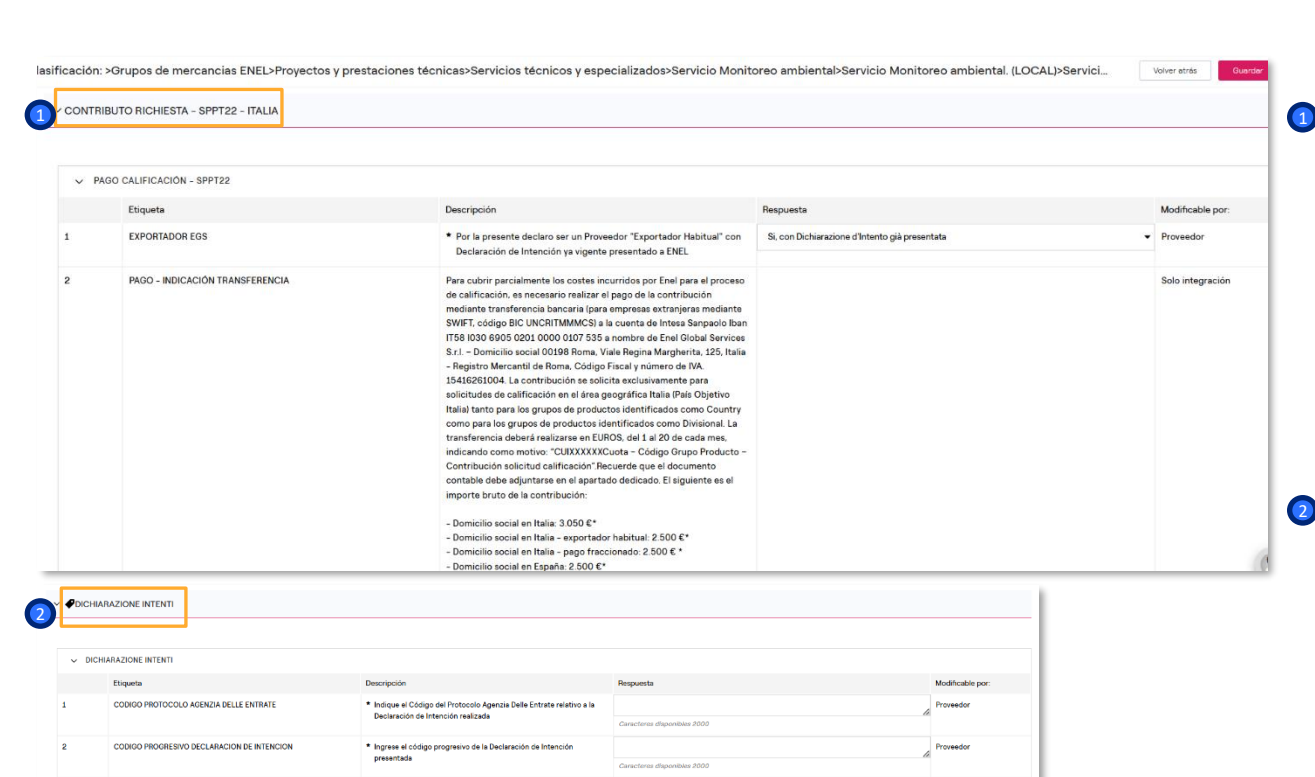

dd/MM/xaaa

í۵

Proveedor

enel

El siguiente paso es rellenar el cuestionario técnico.

El cuestionario es el mismo para mercancías cada grupo de seleccionado, а excepción del formulario «Contributo richiesta». que sólo estará presente si ha seleccionado operar en Italia. En este formulario tendrá que rellenar la información relativa al pago de la tasa (por ejemplo, datos bancarios, importe, fecha valor de la transferencia, etc.).

Si usted es un proveedor con domicilio social en Italia y es un exportador habitual con una declaración de intenciones va presentada, tendrá que indicar en el formulario dedicado el protocolo de Delle Entrate. Agenzia la la declaración de intenciones progresiva y la fecha de recepción de la declaración de intenciones.

### Tasa de cualificación

Guardar el cuestionario

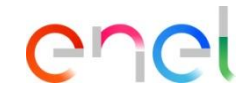

| REQU                  | JISITOS                                                                                                    |                                                                                                    |               |
|-----------------------|----------------------------------------------------------------------------------------------------|----------------------------------------------------------------------------------------------------|---------------|
| cuestion<br>is a part | ario debidamente cumplimentado deberá presentarse en u<br>ir de la selección de la categoría de productos. | n plans de 30<br>Note                                                                                                    |               |
| ⇒ RE                  | EQUISITOS (DOCUMENTACIÓN)                                                                                  | Esta página contiene campos obligatorios perdidos. Sin respuestas a estos parámetros su Clasificación puede no completarse.                                                                                                    |               |
|                       | Etiqueta                                                                                                   | Por favor, revise lo siguiente:<br>- Feita un Campo Obligatorio: REQUISITO MINIMO (HR)                                                                                                    | Modificable p |
|                       | REQUISITO MINIMO (LEGAL)                                                                                   | - Falta un Campo Obligatorio Campo de aplicación     - Falta un Campo Obligatorio Pacto Mundio     - Falta un Campo Obligatorio Schoth Mundio     - Falta un Campo Obligatorio Conducta empresarial responsable     - Falta un Campo Obligatorio Conducta empresarial responsable     - Falta un Campo Obligatorio Conversio et al OTT     - Falta un Campo Obligatorio Conversio et al OTT | Proveedor     |
|                       | REQUISITO MÍNIMO (ECO/FIN)                                                                                 | - Falta un Campo Obligatorio Convenso de la OIT     - Falta un Campo Obligatorio Declaración general     - Falta un Campo Obligatorio: ECHA VALOR TRANSFERENCIA     Otros errores no enumerados                                                                                                    | Proveedor     |
|                       | REQUISITO MÍNIMO (HSE)                                                                                     | Omitr Preguntas Obligatorias Completar Formulario Actual                                                                                                    | Proveedor     |
|                       | REQUISITO MÍNIMO (HR)                                                                                      | Por favor, confirme su aceptación de los documentos requeridos pars<br>acceder al procedimiento de calificación, para la catagoría de producto                                                                                                    | Proveedor     |

- Puede guardar el cuestionario parcialmente cumplimentado pulsando Guardar.
- Al hacerlo, el sistema le informará mediante un aviso emergente de la presencia de campos obligatorios no guardados. Haciendo clic en «Omitir preguntas obligatorias», el formulario se guardará como borrador y se podrán rellenar las secciones que falten más adelante.